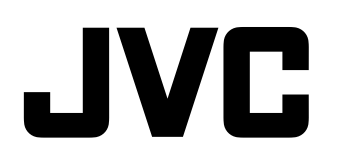

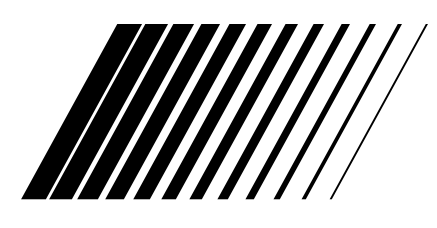

## **PC Connection Kit**

## Pro systém Windows®

# JLIP VIDEO CAPTURE/ JLIP VIDEO PRODUCER

ČESKY

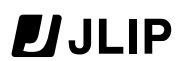

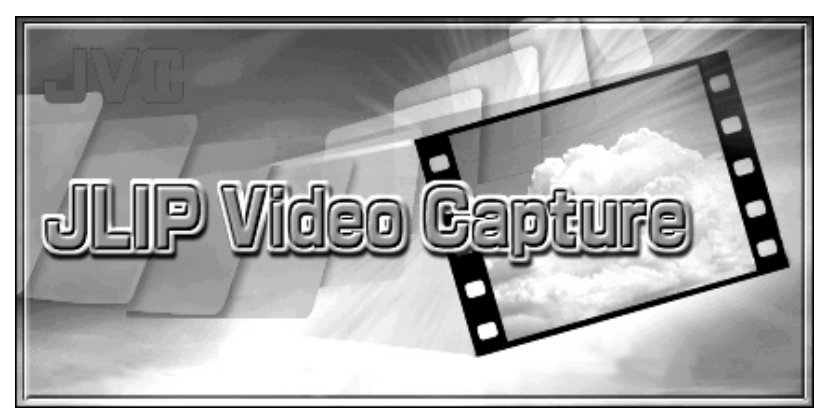

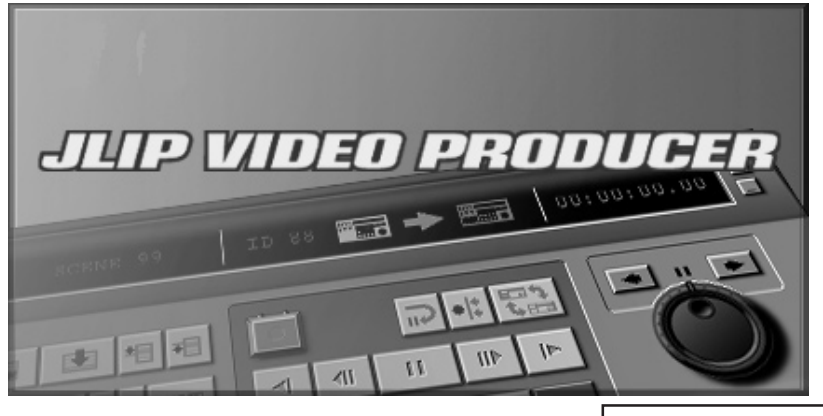

NÁVOD K OBSLUZE **Pro potřebu uživatele** Zapište si prosím číslo modelu a výrobní číslo pro budoucí použití.

Model číslo

Výrobní číslo

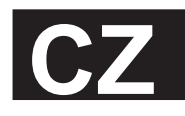

# SAH

| 2 | CZ Z                                       | OBSAH   |
|---|--------------------------------------------|---------|
|   | SEKCE O PROGRAMU                           |         |
|   | JLIP VIDEO CAPTURE                         | 5 - 32  |
|   | SPUŠTĚNÍ JLIP VIDEO CAPTURE                | 6       |
|   | INICIALIZACE                               | 7       |
|   | Výběr zařízení                             | 7       |
|   | OKNA PROGRAMU JLIP VIDEO CAPTURE           | 8 - 10  |
|   | Okno obrázku obsahu (Index)                |         |
|   | Okno ovládání video zdroje (DV Controller) |         |
|   | Okno naniedu na obraz (image viewer)       |         |
|   | ZÁKLADNÍ ZACHYTÁVÁNÍ OBRAZU                | 11 - 12 |
|   | <b>ΠΑΙ ŠÍ ΕΠΝΙΚΩΕ ΖΑΩΗΥΤΑΎΛΝΙ</b>          | 12 15   |

| DALŠÍ FUNKCE ZACHYTÁVÁNÍ                          | 13 - 15        |
|---------------------------------------------------|----------------|
| Importovaný obraz                                 |                |
| Automatické zachytávání                           |                |
| PROHLÍŽENÍ OBRAZU                                 | 16 - 18        |
| Prezentace obrazů                                 |                |
| Korekce obrazu                                    |                |
| Velikost zobrazeného obrazu                       |                |
| Režim náhledu na obraz                            |                |
| VOLBA BAREVNÉHO POZADÍ                            | 19             |
| ZMĚNA FORMÁTU OBRAZU                              | 20 - 22        |
| Výhody formátu JPEG                               |                |
| Výhody formátu Bitmap                             |                |
| Výhody formátu DVF                                |                |
| ULOŽENÍ OBRAZU                                    | 23 - 24        |
| Uložení obrázku obsahu                            |                |
| Uložení obrazu v okně náhledu na obraz (Image Vie | ewer)24        |
| Otevření obrazových souborů v okně obrázku obsa   | ahu (Index) 24 |
| ULOŽENÍ OBRAZŮ V PODOBĚ ALBA                      | 25             |
|                                                   |                |

| Uložení obrazu v podobě alba |    |
|------------------------------|----|
| Kopírování obrázku obsahu    |    |
| VYMAZÁNÍ OBRÁZKU OBSAHU      | 26 |
| Vymazání obrázku obsahu      |    |
| Přesunutí obrázku obsahu     |    |
| PŘIPOJENÍ OBRÁZKŮ DO ALBA    | 27 |
| Připojení obrázků do alba    |    |

|                                                        | cz 3    |
|--------------------------------------------------------|---------|
| KOPÍROVÁNÍ OBRAZU                                      | 28      |
| Kopírování obrazu do schránky                          |         |
| Vložení obrazu ze schránky do jiné aplikace            |         |
| EDITACE OBRAZU                                         | 29      |
| VYTVOŘENÍ HTML ALBA                                    | 30      |
| Uložení obrazu ve formátu HTML<br>Prohlížení HTML alba |         |
| ODSTRAŇOVÁNÍ ZÁVAD                                     | 31 - 32 |

# 

| SPUŠTĚNÍ A UKONČENÍ PROGRAMU JLIP VIDEO PRODUCER     | 34 - 35         |
|------------------------------------------------------|-----------------|
| Spuštění programu JLIP VIDEO PRODUCER                |                 |
| Ukončení programu JLIP VIDEO PRODUCER                |                 |
| Inicializace JLIP zařízení                           | 35              |
| TLAČÍTKA A ZOBRAZENÍ OKNA VIDEO PRODUCER             | 36 - 40         |
| ZÁKLADNÍ OVLÁDÁNÍ                                    | 41 - 50         |
| Ovládání video zdroje                                | 41              |
| Nastavení místa začátku a konce scény                | 41              |
| Přehrávání jedné naprogramované scény                |                 |
| Přehrávání všech naprogramovaných scén               |                 |
| Kopírování                                           | 43              |
| Výběr P.AE/Efektu                                    | 44              |
| Výběr efektu přechodu mezi scénami                   |                 |
| Tlačítka P.AE/Efektu a efektu přechodu mezi scénami  | 45              |
| Uložení seznamu naprogramovaných scén                |                 |
| Otevření uloženého souboru                           | 47              |
| Přepsání souboru                                     | 47              |
| Oprava a odstranění naprogramovaných dat počítadla   | 48              |
| POKROČILÉ OPERACE                                    | 51 - 52         |
| Změna ID čísla                                       | 51              |
| Připojení jiného zařízení během provozu              | 51              |
| Nastavení mezery mezi uloženými body CUT IN/OUT v po | čítači          |
| a body nahranými na záznamovém videorekordéru        | 52              |
| ODSTRAŇOVÁNÍ ZÁVAD                                   | <u>53 - 5</u> 4 |
| REJSTŘÍK                                             | 55              |

| 4 cz |  |
|------|--|
|      |  |
|      |  |
|      |  |
|      |  |
|      |  |
|      |  |
|      |  |
|      |  |
|      |  |
|      |  |
|      |  |
|      |  |
|      |  |
|      |  |
|      |  |
|      |  |
|      |  |
|      |  |
|      |  |
|      |  |
|      |  |
|      |  |

# SEKCE O PROGRAMU JLIP VIDEO CAPTURE

Na nejnovější informace, k Vašemu zaopatřenému Softwarovému programu (v angličtině) se můžete podívat na otevřené světové Webové stránce. http://www.jvc-victor.co.jp/english/index-e.html

## **5** cz **SPUŠTĚNÍ JLIP VIDEO CAPTURE** Spuštění JLIP Video Capture

|    |                    | _ |                     |   |                     |
|----|--------------------|---|---------------------|---|---------------------|
| Ē  | <u>P</u> rograms   | ۲ | 🚞 JLIP VideoCapture | • | 💐 JLIP VideoCapture |
| 3  | <u>D</u> ocuments  | ۲ |                     |   |                     |
| 5  | <u>S</u> ettings   | ۲ |                     |   |                     |
| 2  | <u>F</u> ind       | ۲ |                     |   |                     |
| ٢  | <u>H</u> elp       |   |                     |   |                     |
| j, | <u>R</u> un        |   |                     |   |                     |
| 9  | Sh <u>u</u> t Down |   |                     |   |                     |
| £  | Start              |   | -                   |   |                     |

1

Zapněte počítač a spusťte Windows®.

KLikněte na Start dole na liště.

• Zobrzí se programové menu.

Přesuňte šipku myši na JLIP Video Capture a kliknutím spusťte program.

• Spustí se program JLIP Video Capture.

#### POZNÁMKA

- Zavřete všechny aplikace, které běží.
- Zavřete programy běžící na pozadí. Např. Screen saver, E-mail, komunikační programy, antiviry, plánovače apod.
- Zrušte sdílení adresářů a tiskárny.

#### POZOR:

• Během doby, kdy běží program JLIP Video Capture, neodpojujte video zdroj ani jej nevypínejte.

## JAK UKONČIT PROGRAM

Klikněte na tlačítko Close (Zavřít) nebo zvolte File (Soubor) – Exit (Konec).

#### CZ

## INICIALIZACE VÝBĚR ZAŘÍZENÍ

Při prvním spuštění programu JLIP Video Capture nebo při připojování jiného video zdroje musíte provést inicializaci JLIP. Inicializace JLIP je prováděna v okně **JLIP Devices (JLIP zařízení)** a spočívá v nastavení komunikačního portu COM počítače (konektor, ke kterému je připojen kabel RS-232C), ke kterému je připojen video zdroj.

JLIP Devices X V okně Index (Okno obrázkového Serial Port Selected Device obsahu) zvolte Window (Okno) - DV • ID:06 VCRCAMERA COM1 Scan Controller (Okno ovládání video zdroje). No. ID Category Name Otevře se okno JLIP Devices (JLIP zařízení). Not Connected VCBCAMEBA Okno JLIP Devices (JLIP zařízení) můžete 0K také otevřít z okna DV Controller (Okno Cancel ovládání video zdroje) zvolením Prefer-Picture Transfer Rate 115200 • ences (Oblíbené) - Devices (Zařízení). Zvolte Seriál Port (Sériový port) (COM 1 až COM 4). Zvolte komunikační port, ke kterému je připojen video zdroj. 3 Klikněte na Scan (Skenování). Jakmile je připojený video zdroj rozpoznán, jeho název se objeví v okně. Zvolte Picture Transfer Rate (Rychlost přenosu obrazu). Δ • Nastavte přenosovou rychlost na 115200. V závislosti na konfiguraci Vašeho počítače softwarový program nemusí při této přenosové rychlosti pracovat správně. Pokud při přenosu dochází k chybám, nastavte nižší přenosovou rychlost (38400 nebo nižší). 5 Klikněte na OK. Po ukončení nastavování se opět zobrazí okno DV Controller (Okno ovládání video zdroje).

#### POZNÁMKA

Pokud nebyl video zdroj rozpoznán, postupujte následovně:

- Zkontrolujte, ke kterému komunikačnímu portu je video zdroj připojen a zda je tento komunikační port nastaven v okně JLIP Devices (JLIP zařízení).
- 2 Zkontrolujte propojení.
- 3 Nastavte režim video zdroje PLAY (Přehrávání) nebo PLAY/PC (Přehrávání/PC).
- V okně JLIP Devices (JLIP zařízení) klikněte na Scan (Skenování).
- Jakmile se video zdroj zobrazí v okně, je nastavování dokončeno. Klikněte na OK.

#### POZOR

- Pokud používáte vestavěný modem nebo IrDA, může být komunikační port COM RS-232C obsazen. V tomto případě kliknutím pravým tlačítkem myši zvolte My Computer (Tento počítač) a poté zvolte Properties (Vlasnosti) Systém Properties (Systém vlastnosti) Device Manager (Správce zařízení). Klikněte na Ports (Porty) (COM A LPT). Zjistíte, který komunikační port je k dispozici. Pokud jsou všechny komunikační porty obsazeny, nastavte komunikační port používaný modemem nebo ovladačem IrDA na Invalid (Odebrat).
- Pokud je na Vašem počítači nainstalován ovladač USB nebo digitální kamery, nebudete moci port RS-232C použít.
- V závislosti na konfiguraci Vašeho počítače možná budete muset měnit nastavení BIOS.

CZ OKNA PROGRAMU JLIP VIDEO CAPTURE OKNO OBRÁZKU OBSAHU (INDEX)

Obrázky obsahu jsou zobrazeny ve formě alba v okně Index (Okno obrázkového obsahu).

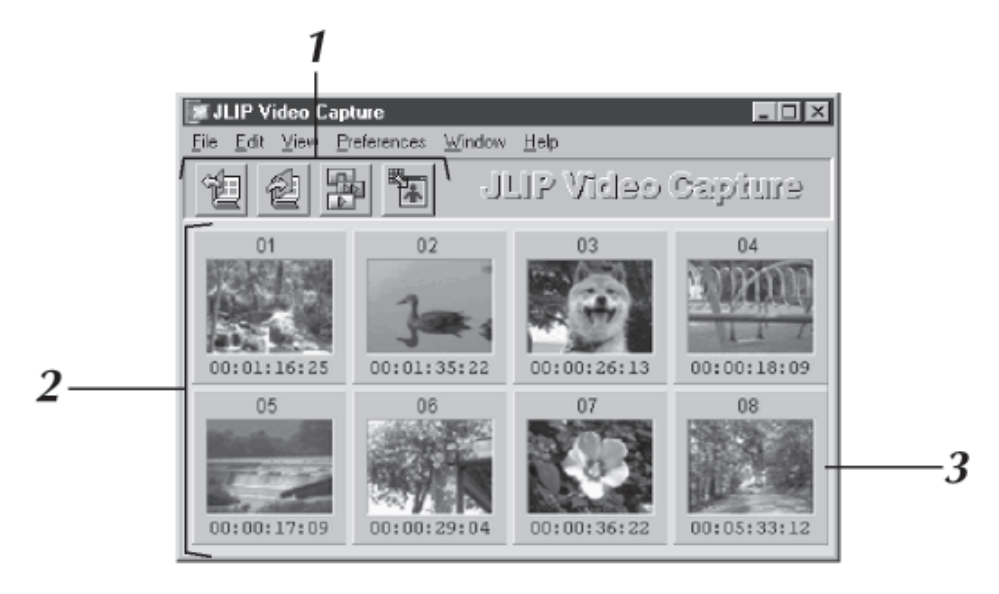

## 1 Panel nástrojů

| Ť |
|---|
|---|

#### Tlačítko Open (Otevřít)

Otevření souboru s albem obrázků nebo souboru s plným obrazem.

#### Tlačítko Save Album (Uložit album) Obrázky v okně Index (Okno obrázkového obsahu) uloží jako soubor s albem obrázků.

Tlačítko DV Controller (Okno ovládání video zdroje) Otevření okna DV Controller (Okno ovládání video zdroje) pro kontrolu video zdroje připojeného k počítači.

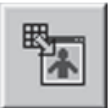

Tlačítko zobrazení obrázku Otevře okno zobrazení obrázku a zobrazí zvolený obrázek na celou obrazovku.

#### 2 Oblast zobrazení obsahu obrázků

Zachycené obrazy jsou zobrazeny v této oblasti.

## 3 Obsah obrázků

Každý obrázek obsahu se sestává z miniaturního obrázku a číselného kódu.

#### POZNÁMKA

- Každou funkci v panelu nástrojů lze zvolit v hlavním menu.
- Chcete-li panel nástrojů skrýt, zvolte
  View (Zobrazit) Toolbar (Panel nástrojů).

#### POZOR

- Jakmile je spuštěna prezentace obrazů, okno DV controller (Okno ovládání video zdroje) se automaticky uzavře. Okno DV controller (Okno ovládání video zdroje) se také uzavře tehdy, zvolíte-li Edit (Úpravy) Open Editor (Otevřít editor) nebo Edit (Úpravy) Copy in Image Viewer (Kopírovat do náhledu).
- Pokud pro ovládání video zdroje, který není vybaven funkcí přehrávání snímků, používáte tlačítek Forward/Reverse Frame Advance (Posunování snímků směrem vpřed/zpět), video zdroj spustí přehrávání, které se po uplynutí několika sekund zastaví. U některých video zdrojů nemusí posun každého snímku přesně odpovídat délce posunutého snímku.
- Pokud k ovládání video zdroje používáte dálkové ovládání, nemusí okno DV controller (Okno ovládání video zdroje) odpovídat aktuálnímu stavu video zdroje.

## OKNO O VLÁDÁNÍ VIDEO ZDROJE (DV CONTROLLER)

Okno DV controller (Okno ovládání video zdroje) otevřete tak, že v okně Index (Okno obrázkového obsahu) zvolíte Window (Okno) – DV Controller (Okno ovládání video zdroje). Toto okno slouží pro zachycení statických obrazů z video zdroje.

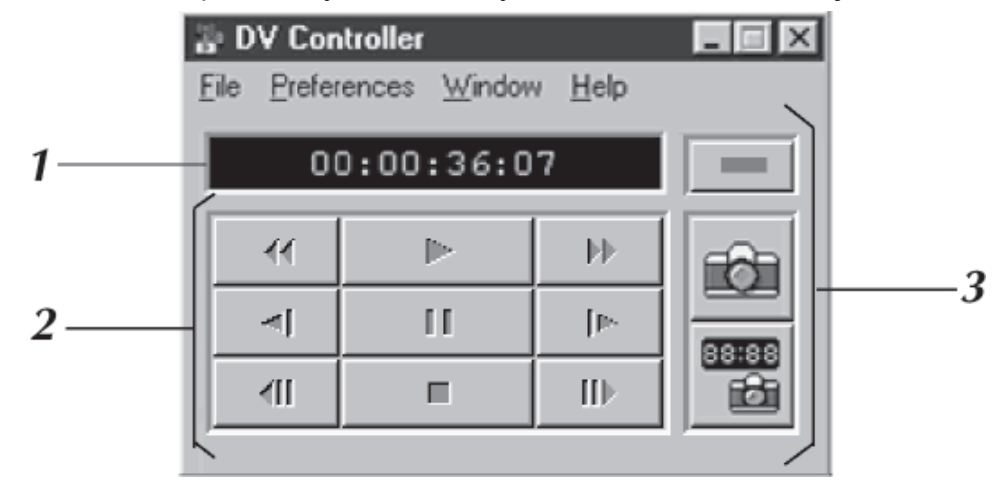

## 1 Počítadlo (Časový kód)

Zde je zobrazen časový kód zaznamenaný video zdrojem.

### 2 Tlačítka obsluhy video zdroje

| Převíjení směrem<br>zpět           | Přehrávání | Převíjení směrem<br>vpřed           |
|------------------------------------|------------|-------------------------------------|
| Pomalé<br>přehrávání vpřed         | Pauzy      | Pomalé<br>přehrávání zpět           |
| Posun po sním-<br>cích směrem zpět | Stop       | Posun po sním-<br>cích směrem vpřed |

## 3 Tlačítka obsluhy

| - 11 |   |   |   |   |
|------|---|---|---|---|
| - 11 |   |   |   |   |
| - 11 |   |   | _ |   |
| - 14 | _ | _ | _ | _ |

r6

88:88

f di

#### Tlačítko Power (Napájení)

Zobrazení stavu zapnutí/vypnutí připojeného video zdroje. Uvědomte si, že v závislosti na typu připojeného video zdroje, nemusí být možné video zdroj takto zapnout nebo vypnout.

Tlačítko Capture (Zachycení obrazu) Zachycení zvoleného přehrávaného obrazu.

#### Tlačítko Automatic Capture (Automatického zachytávání obrazu) Ovládání přehrávání snímků video zdrojem a zachycování určených přehrávaných obrazů.

#### POZOR

- Pro ovládání video zdroje používejte pouze tlačítka v okně DV Controller (Okno ovládání video zdroje). Pokud byste ovládali video zdroj vlastními tlačítky, nemusel by stav tlačítek v okně DV Controller (Okno ovládání video zdroje) odpovídat aktuálnímu režimu video zdroje. Mohlo by také dojít ke špatné funkci programu JLIP Video Capture.
- I když již bylo přehrávání videokazety vložené ve video zdroji automaticky zastaveno (byl dosažen počátek nebo konec videokazety), mohou údaje v okně DV Controller (Okno ovládání video zdroje) ukazovat na to, že video zdroj je stále v činnosti. V takovém případě stiskněte nejprve tlačítko Stop a až poté pokračujte v provádění dalších operací.
- Je-li obraz zachycen v okamžiku, kdy je video zdroj v režimu pauzy nebo pomalého přehrávání, může být jeho kvalita snížena šumem. V takovém případě proveďte zachycení obrazu během doby, kdy je video zdroj v režimu přehrávání.
- Pokud je videokazeta vložená ve video zdroji poškozená, může být kvalita obrazů přehrávaných v okně DV Controller (Okno ovládání video zdroje) snížena šumem.
- Pomocí okna DV Controller (Okno ovládání video zdroje) nelze funkcí automatického zachytávání zachytávat obrazy s časovým kódem od 00:00:00:00 do 00:00:30:00.
- V závislosti na konfiguraci počítače nebo video zdroje se může stát, že ovládání video zdroje přes okno DV Controller (Okno ovládání video zdroje) nebude možné.

## 10<sub>cz</sub> okno o vládání video zdroje (DV controller) (pokr.) <u>okno náhledu na obraz (image viewer)</u>

Okno **Image Viewer (Okno náhledu na obraz)** otevřete tak, že v okně **Index (Okno obrázkového obsahu)** zvolíte **Window (Okno) – Image Viewer (Okno náhledu na obraz)**. Toto okno slouží pro zobrazení plného obrazu a pro prezentaci snímků zahrnutých v albu.

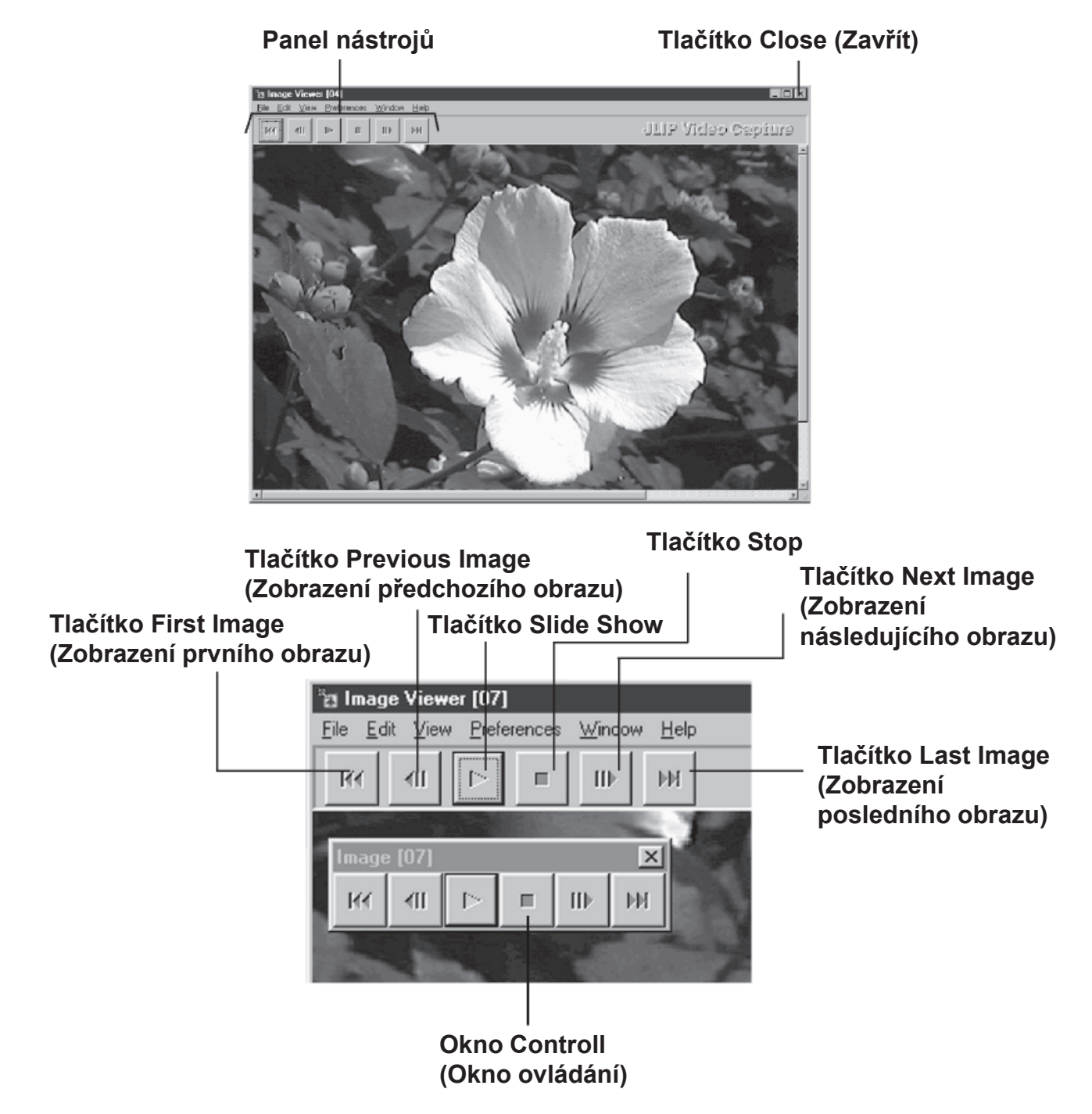

#### POZNÁMKA

- Každou funkci v panelu nástrojů lze zvolit v hlavním menu.
- Kliknutím pravým tlačítkem myši v okně Image Viewer (Okno náhledu na obraz) zobrazíte menu funkcí z panelu nástrojů.
- Chcete-li zobrazit malé okno Controll (Ovládací okno) s tlačítky z panelu nástrojů, zvolte Window (Okno) – Button (Tlačítko).
- Chcete-li panel nástrojů skrýt, zvolte View (Zobrazit) Toolbar (Panel nástrojů).